## Steps for Registration.

## Step1. Open the below url to access the registration page

https://awsone.capitaline.com/externel-access-iplogin.html

| * All fields are mandatory                 | ase enter details for registration. After Re | gistering, use the self generated user                                                     | erid and password to login to capitaline                                                                                                    |        |  |  |  |
|--------------------------------------------|----------------------------------------------|--------------------------------------------------------------------------------------------|----------------------------------------------------------------------------------------------------|--------|--|--|--|
| New User Registration O Student  • Faculty |                                              | Registered L                                                                               | Registered User Sign In                                                                                                    |        |  |  |  |
|                                            |                                              | Login Name :                                                                               |                                                                                                    |        |  |  |  |
| Name :                                     |                                              | Password :                                                                                 |                                                                                                    |        |  |  |  |
| Student Id :                               |                                              |                                                                                            | Login Forgot Password / Unblock Account                                                                                                    |        |  |  |  |
| Email Id:                                  |                                              |                                                                                            | Nata                                                                                                    |        |  |  |  |
| Mobile No :                                |                                              | In case of any                                                                             | NOLE<br>ny error during registration please clear cache and try again using below s                                                           | iteps. |  |  |  |
| Course name :                              |                                              | (For Google Ch<br>On your compu<br>At the top right<br>Click More tool<br>At the top, chor | Zhrome)<br>puter, open Chrome.<br>ht, click More .<br>oble. Clear browsing data.<br>hoose a time range. To deter everything, select All time. |        |  |  |  |
| Year of college :                          | 1st Year                                     | Next to *Cookie     Click Clear data                                                       | Next to "Cookies and other site data" and "Cached images and files," check the boxes.     Click Clear data.                                   |        |  |  |  |
| Login Name :                               |                                              | (For Firefox)  Click the menu Select the Prive to be of the prive                          | nu button, and select Options.<br>Wary & Security panel.                                                                                      |        |  |  |  |
| Password :                                 |                                              | Remove the ch     With Cached W                                                            | check mark in front of Cookies and Site Data.<br>Web Content check marked, click the Clear button,                                            |        |  |  |  |

Step2. Enter details for registration. After Registering, use the self-generated user id and password to login to Capitaline.

| New User Registration |                                                                                                    | Registered User Sign In                                                                                                    |  |  |  |  |
|-----------------------|----------------------------------------------------------------------------------------------------|----------------------------------------------------------------------------------------------------|--|--|--|--|
| Student • Faculty     |                                                                                                    | Login Name :                                                                                                    |  |  |  |  |
| lame :                | Name of student                                                                                                    | Password :                                                                                                    |  |  |  |  |
| Student Id :          | 123456                                                                                                    |                                                                                                    |  |  |  |  |
| Email Id:             |                                                                                                    | Login Forgot Password / Unblock Account                                                                                                    |  |  |  |  |
|                       |                                                                                                    | Note                                                                                                    |  |  |  |  |
| Mobile No :           | 999999999                                                                                                    | In case of any error during registration please clear cache and try again using below steps.                                                                                                    |  |  |  |  |
| Course name :         | МВА                                                                                                    | Gre Google Chrome)     On your compress, open Chrome,     At the top right, click More,     Old More top right, click More, 10                                                                                               |  |  |  |  |
| Year of college :     | 1st Year                                                                                                    | A the top; choose a time range. To delete everything select All time.     Next to 'Cookies and other site data' and 'Cached images and files; 'check the boxes.     Oick Clear data.                                         |  |  |  |  |
| Login Name :          | 123456                                                                                                    | (For Firefox)  Cick the menu button, and select Options, Select the Privacy & Security panel.                                                                                                    |  |  |  |  |
| Password :            |                                                                                                    | In the Cookies and Ste Data section, click (Gree Data,<br>Herrow the clock mark in find or 16 Cookies and Ste Data,<br>With Cached Web Context check marked, click the Clear batton,<br>Clock the solution preferences page. |  |  |  |  |
| Confirm Password :    | Password should be 515 characters in<br>length and should be mixture of<br>upper lower, umber and apecial character.<br>Strong<br>Register |                                                                                                    |  |  |  |  |

(A) Name: Enter Name of the Student,

(B)Student ID: Enter Student ID / Roll Number,

(C)Email ID: Enter Student Email ID,

- (D) Enter Mobile No,
- (E) Course name: Enter your course name,
- (F) Year of Collage: Enter the Year (eg. 1<sup>st</sup> Year, 2<sup>nd</sup> Year etc),
- (G) Login Name: Your Student id will be taken as login Name

(H) Password: Create your own password (\*Password should be 8-15 characters in length and should be mixture of upper, lower, number and special character.)

(I) Confirm Password: confirm your password created.

Click on Register Button OTP will be sent on your registered Email id. Enter the same to complete the registration process.

Once you have successfully registered login to the database from the same url enter self-generated login name and password.

https://awsone.capitaline.com/externel-access-iplogin.html

## Access Capitaline database

| Capitaline Database    | 🗙 🔇 Capitali            | ne Database × +                |                     |                   |                                |                 | ~               | - 6             |
|------------------------|-------------------------|--------------------------------|---------------------|-------------------|--------------------------------|-----------------|-----------------|-----------------|
| → C 🔒 awson            | e.capitaline.com/index. | html#/LandingPage              |                     |                   |                                |                 | <b>0-</b>       | ☆ 🔲             |
| DATABASES              | 5                       |                                | What's New Bud      | get 2021-22 Home  | Reach Us Key Definition        | Settings User G | uide            | Welcome         |
| Screener               | Corporate Events        | Company Ind                    | lustry House        | Peerset           | IPO Fac                        | tsheet L        | ive Application | CM-Live Ne      |
|                        |                         |                                |                     | [                 | Enter Company Name             |                 |                 |                 |
|                        | _                       | Market Performance Stock S     | creener             |                   |                                |                 |                 |                 |
| eneral                 | (+)                     | Market Performance             |                     |                   | Market Statistics              |                 |                 |                 |
| inance                 | +                       | Sensor Nifty Aron 23/01/       | 2023                | Yearly 🗸          | Gainers Losers                 |                 | F               | BSE 🗸           |
| atios                  | $(\pm)$                 | Sensex 14my As on 25/01/2      | .023                |                   | <u> </u>                       |                 | As c            | on 23/01/2023   |
| orking Results         | (+)                     | Open : 60,876.01 Prev. Close : | 60,621.77           | 60,941.           | 6 Company Name                 | LTP(₹)          | Chg(₹) Chg(€    | <del>3</del> %) |
| luity                  | +                       | High: 61,113.27 Low: 60,761.8  | 88                  | 319.90 (0.5       | 3) Margo Finance Ltd           | 32.40 5         | .40 20.00       | <b>^</b>        |
| O Details              | (+)                     |                                |                     |                   | Nirmitee Robotics India Ltd    | 98.40 1         | 6.40 20.00      |                 |
| are Price              | (+)                     | 65,000                         |                     |                   | Chordia Food Products Ltd      | 78.45 1         | 3.05 19.95      | - 1             |
| oducte                 |                         |                                |                     |                   | Goldstone Technologies Ltd     | 64.70 1         | 0.75 19.93      | - 1             |
|                        | ( <del>+</del> )        | eu,000                         | - Antonio           |                   | Sportking India Ltd            | 792.05 1        | .25.70 18.86    |                 |
| eports                 | (+)                     |                                |                     |                   | Manaksia Ltd                   | 93.20 1         | 4.70 18.73      | - 1             |
| GT - 9                 | +                       | 55,000                         |                     |                   | Kabra Extrusion Technik Ltd    | 556.85 8        | .7.55 18.66     | - 1             |
| esearch                | $(\pm)$                 |                                |                     |                   | Aveer Foods Ltd                | 219.95 3        | 4.05 18.32      |                 |
| orporate Action        | (+)                     | 50,000 - 30/3/2022             | 2/6/2022 2/8/2022 6 | 10/2022 8/12/2022 | Chennai Ferrous Industries Ltd | 208.40 3        | 1.70 17.94      | - 1             |
| lews                   | +                       |                                |                     |                   | SVP Global Textiles Ltd        | 37.10 5         | .50 17.41       | *               |
| Additional Information | <u> </u>                |                                |                     |                   |                                |                 |                 |                 |